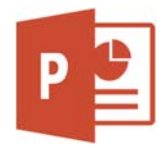

Erstelle eine neue Präsentation mit dem Namen San.

- Importiere die Gliederung aus der Datei Buschmaenner.docx. Einfügen > Neue Folie > Folien aus Gliederung Lösche die leere Folie 1. Weise der neuen Folie 1 das Layout Titelfolie zu!
- Folie 2: Geschichte: Animiere den Aufzählungstext: Animation Verblassen, Start: Nach Vorherigen, Dauer: 1 Sekunde, Verzögerung: 2 Sekunden.
- Folie 3, *Eigenheiten der San*: Animiere den Aufzählungstext mit der Animation *Impuls*. Ordne die Animation neu an: Der Text *Sprache: komplizierte Klicklaute* soll an zweiter Stelle in der Aufzählung bleiben, aber in der Animation zuerst animiert sein. Speichere und schließe die Präsentation

### Öffne die Präsentation Leben im Dorf.

- Alle Folien:
   Weise als Hintergrund die Textur Zeitungspapier mit 50% Transparenz zu.
   Füge in der Fußzeile Leben im Dorf ein. Die Fußzeile soll nicht auf der Titelfolie erscheinen
- 5. Im Folienmaster: Formatiere die Fußzeile mit der Schriftfarbe braun.
- Folie 2, Hausbau: Füge den Film *Hausbau.wmv* ein.
   Die Wiedergabe des Filmes soll automatisch beginnen. (*Wiedergabe > Start*)
   Verändere die Größe des Videos auf 200 %.
- 7. Weise allen Folien einen beliebigen Folienübergang zu.
- Folie 4, *Musik Buschmannklavier*: Schneide das Detailfotos vom Buschmannklavier am unteren Rand so zu, dass der schwarze Balken nicht mehr zu sehen ist. Speichere und schließe die Präsentation.

### Öffne die Präsentation Buschmänner auf der Jagd.

- Arbeite im Folienmaster: Ändere im *Titelfolie Layout* (verwendet von Folie1) die Schriftgröße des Titels auf 44. *Ganymed Folienmaster* (nicht verwendet von der Präsentation): Ändere die Schriftfarbe von rot auf orange.
- 10. Weise nur der Folie 11 das Design Ganymed, Titelfolie, zu.
- 11. Lösche die zielgruppenorientierte Präsentation Wanderung der Buschmänner. Entferne in der zielgruppenorientierten Präsentation Ernährung während der Jagd die Folie Vogelfalle stellen.
- 12. Richte die Bildschirmpräsentation ein: Aktiviere die Ansicht durch eine Einzelperson (Fenster) Die nächste Folie soll manuell gewählt werden. Die Präsentation soll ohne Animation (Option: Präsentation ohne Animation) vorgeführt werden. Speichere und schließe die Präsentation.

Öffne die Präsentation **Namibia**.

# 13. Folie 1, Namibia:

Erstelle einen Hyperlink zu www.bmz.de auf den Text BMZ.

Füge die interaktive Schaltfläche *Zur Startseite wechseln* rechts unten ein. Lege fest, dass der Hyperlink auf die *Folie 3, Wirtschaft*, verweist.

# 14. Folie 2, Vielvölkerstaat Namibia:

Verändere die Rahmenlinie der Form mit dem Text **Weiße** auf eine Stärke von 6 pt, blau. Übertrage das Format der Form auf alle anderen Formen. Lege die Form als Standardform fest.

15. Folie 3, Wirtschaft:

Lösche den Text **Pferdezucht** und den dazugehörenden Pfeil. Füge die Form **Verbinder: gewinkelt mit Doppelpfeil** Ändere die Linienstärken aller Pfeile auf 3 pt.

# 16. Folie 4, Tourismus in Namibia:

Ändere im Säulendiagramm in den Reihenoptionen: Reihenachsenüberlappung 0 %, Abstandsbreite 120 %. Sekundärachse: Hauptstriche bzw. Hauptintervalle (vertikal): 2 Primärachse: Minimum automatisch, Zahlen mit 1000er-Trennzeichen ohne Nachkommastellen.

- 17. Fülle die Säulen mit verschiedenen Bildern: 1995: *bild1.jpg*, 2005 und 2019: *bild2.jpg*, 2020: *bild3.jpg*
- 18. Platziere die Legende unten mit der Schriftgröße 16, Schriftfarbe dunkelblau.
- 19. Speichere das Diagramm als Grafik im TIFF Tag Image File Format (\*.tif) unter dem Namen *Tourismus.*
- 20. Folie 5: Füge die Datei Statistik\_Namibia.xlsx als Verknüpfung (einbetten) ein.
- 21. Öffne die Datei Statistik\_Namibia.xlsx.
  Formatiere die Zeile 2 Einwohner 2020 fett.
  Schließe die Datei Statistik\_Namibia.xlsx.
  Aktualisiere auf der Folie 5 die Statistik. Kontrolliere, ob die Zeile 2 fett formatiert ist.
- 22. Folie 6: Bestimme als transparente Farbe die grüne Farbe des Meeres. *Bildformat > Anpassen > Farbe > Transparente Farbe bestimmen* Ändere den Link des Textes **OpenStreetMap-Mitwirkende** von **.at** auf**.org** ab.
- 23. Füge die Grafik namibia.png ein und verschiebe sie genau auf das Land Namibia. (Drücke für das stufenlose Verschieben mit der Maus zusätzlich die Alt-Taste) Animiere die Grafik namibia.png: Animation Zoom, Dauer 2 Sekunden, Verzögerung 0, Start beim Klicken.